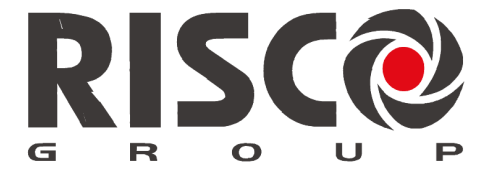

Creating Security Solutions. With Care.

# Telecamera IP da esterno Bullet

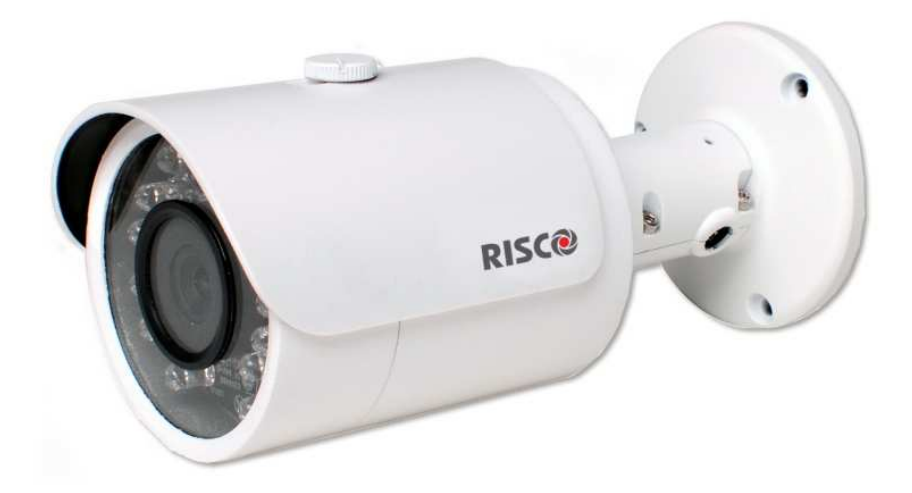

Modello: RVCM52E

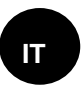

## Manuale di Installazione

### Precauzioni sulla sicurezza

Queste istruzioni hanno lo scopo di garantire che l'utente utilizzi il prodotto in modo corretto per evitare pericoli o danni a terzi.

#### **AVVERTENZE:**

- L'installazione o l'utilizzo di questo prodotto non in conformità con la destinazione d'uso, come definito dal fornitore e come descritto nel seguente manuale, può provocare danni, lesioni o morte. Assicurarsi che questo prodotto non sia accessibile a bambini o a persone a cui il sistema non è destinato.
- L'installazione e il collegamento devono essere conformi alle norme di sicurezza del proprio paese ed effettuate da persone esperte. L'alimentatore utilizzato per il suddetto prodotto deve avere tensione di uscita 12 Vdc e deve essere conforme al requisito SELV (Safety Extra Low Voltage) (IEC60950-1).
- Se il dispositivo è collegato in modo permanente ad una fonte di alimentazione elettrica, allora la connessione deve includere un dispositivo di disconnessione facilmente accessibile, ad esempio un magnetotermico.
- Non tentare mai di riparare il dispositivo da soli in quanto ciò potrebbe causare danni, lesioni o morte. Contattare sempre il vostro installatore/fornitore.

#### PRECAUZIONI:

- Assicurarsi che la tensione di alimentazione sia corretta prima di utilizzare la telecamera.
- Non far cadere la telecamera o sottoporla a urti.
- Non toccare il modulo sensore con le dita. Se è necessario pulire l'apparato, utilizzando un panno pulito e strofinando delicatamente.
- Non puntare l'obiettivo della telecamera direttamente verso fonti di luce come il sole o una lampada ad incandescenza. La luce forte può provocare danni irreparabili alla telecamera.
- Il sensore della telecamera può essere bruciato da un raggio laser. Quando viene utilizzata qualsiasi apparecchiatura laser assicurarsi che la superficie del sensore non sia esposta allo stesso.
- Non posizionare la telecamera in condizioni ambientali estreme (la temperatura di esercizio deve essere compresa tra -20 ° C ~ +60 ° C).
- Per evitare surriscaldamenti il luogo di installazione deve avere una ventilazione adeguata.
- Tenere la telecamera lontano da acqua e da altri liquidi.
- Durante il trasporto, la telecamera deve essere contenuta nel suo imballo originale.

<u>NOTE</u>: RISCO non si assume la responsabilità per eventuali incendi o scosse elettriche causate da un uso improprio o da un installazione non corretta dell'apparato. RISCO non è altresì responsabile per eventuali problemi causati da modifiche non autorizzate o tentativi di riparazione effettuate sul prodotto.

## Contenuti

| Precauzioni sulla Sicurezza                    | 2  |
|------------------------------------------------|----|
| Introduzione                                   | 2  |
| Caratteristiche                                | 2  |
| Componenti e Accessori                         | 2  |
| Tecamera IP – Componenti e Dimensioni          | 5  |
| Telecamera IP - Installazione                  | 6  |
| Montaggio della telecameta IP                  | 6  |
| Alimentazione della telecamera IP              | 6  |
| Connessione della telecamera IP alla rete      | 6  |
| Connessione della telecamera IP al RISCO Cloud | 7  |
| Risoluzione Problemi                           | 13 |
| Errori sulla configurazione Internet UPnP      | 13 |
| Specifiche Tecniche                            | 13 |
| Specifiche                                     | 17 |
| NOTE                                           | 19 |
| Garanzia RISCO Group                           | 20 |
| Contatta il tuo Installatore/Distributore      | 21 |
| Contattare RISCO Group                         | 22 |

#### Introduzione

RISCO Group presenta VuPoint, una soluzione rivoluzionaria di verifica video live che integra perfettamente le Telecamere IP nei sistemi di sicurezza professionali RISCO. Utilizzando il Cloud di RISCO, VuPoint fornisce un livello di sicurezza e di monitoraggio video in tempo reale per le Vigilanze e per gli utenti finali senza precedenti. La telecamera Bullet IP di RISCO è parte integrante di questa soluzione ed è facilmente controllabile attraverso applicazioni smartphone o attraverso intuitive pagine Web.

#### Caratteristiche

- Installazione semplificata Plug & Play
- 1.3" Megapixel
- Colore HD
- Day/Night
- Illuminatore IR (Portata 20/30 metri)

#### Componenti e Accessori

Telecamera BULLET RISCO e staffa di montaggio:

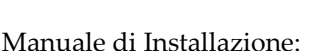

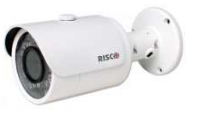

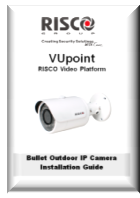

## Telecamera IP - Componenti e Dimensioni

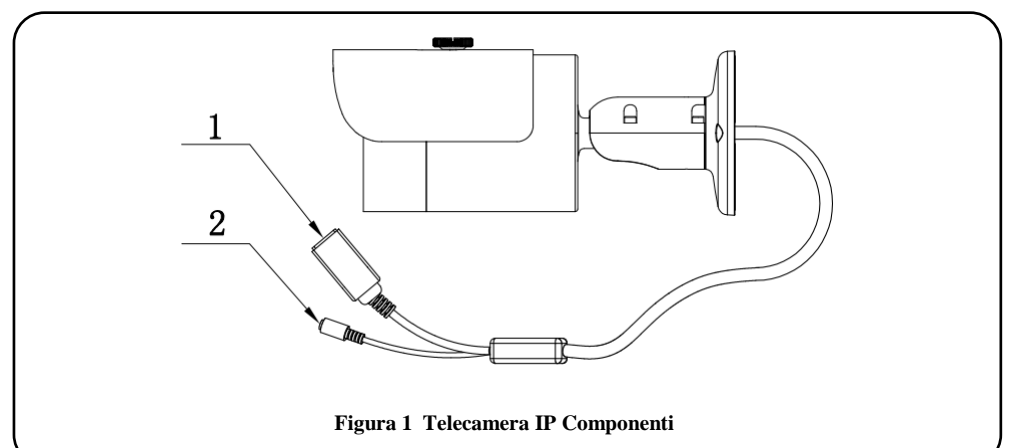

| Nr | Nome  | Funzione      | Connettore     | Descrizione                                 |
|----|-------|---------------|----------------|---------------------------------------------|
| 1  | LAN   | LAN           | Porta Ethernet | Collegare ad una presa<br>standard ethernet |
| 2  | DC12V | Alimentazione |                | Ingresso 12V DC.                            |

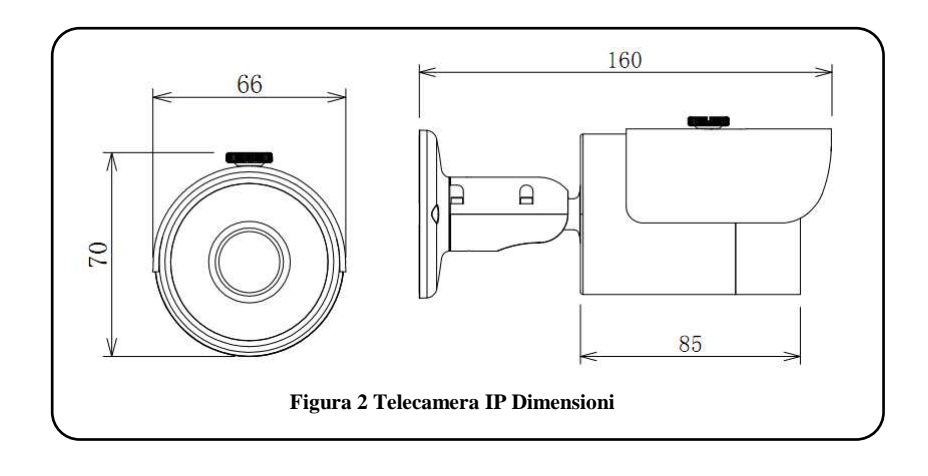

## **Telecamera IP - Installazione**

Dopo aver letto le istruzioni di installazione e prima di installare la telecamera IP, preparare un piano per il montaggio della stessa nel sito da proteggere.

Il corretto posizionamento della telecamera IP è fondamentale per ottenere prestazioni ottimali di sicurezza-sorveglianza. In primo luogo, determinare quali devono essere le aree da proteggere e poi scegliere la locazione ottimale dove installare la telecamera IP.

**IMPORTANTE!** – Prima della installazione si raccomanda di salvare l'indirizzo MAC del dispositivo che si trova sulla scatola o sul retro della telecamera IP. Questo indirizzo verrà richiesto durante la fase di connessione alla rete del dispositivo.

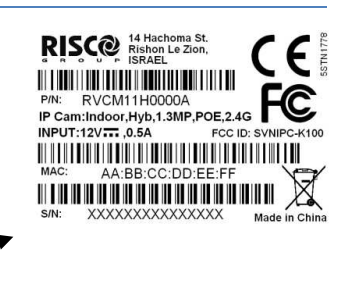

#### Indirizzo MAC

#### Montaggio della telecamera IP

La telecamera IP ha due opzioni di montaggio:

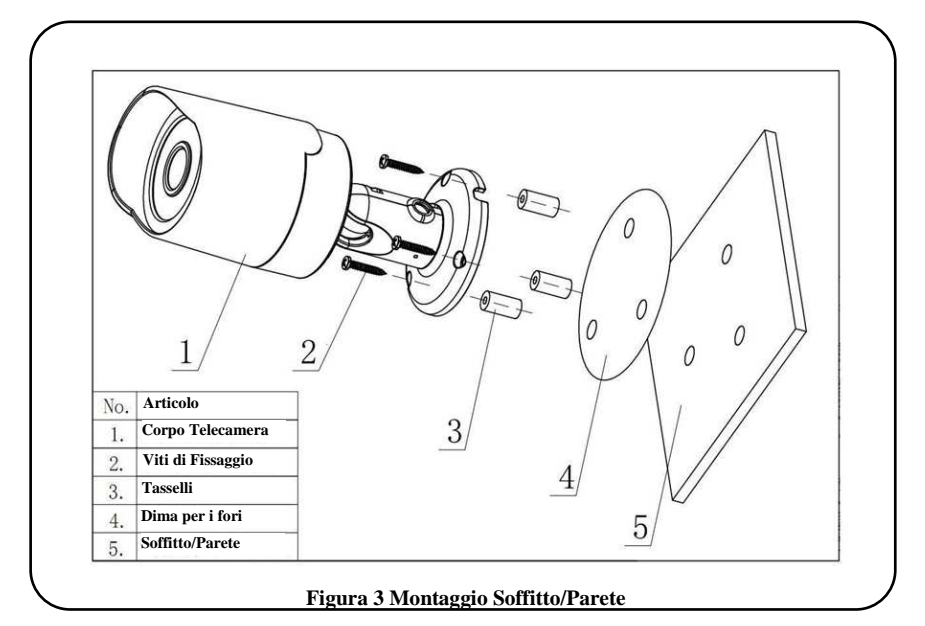

• Soffitto/Parete (Figura 3)

IMPORTANTE - Si prega di assicurarsi che la superficie di installazione possa supportare almeno 3 volte il peso della telecamera comprensiva di staffa.

| Passo | Descrizione                                                                                                    |
|-------|----------------------------------------------------------------------------------------------------|
| 1     | Posizionare la dima in dotazione sulla superficie dove si è previsto di installare<br>la telecamera. (soffitto o parete). |
| 2     | Fare i buchi sulla superficie di installazione utilizzando la dima come riferimento.                                      |
| 3     | Inserire i tasselli (in dotazione) nei fori appena fatti.                                                                 |
| 4     | Posizionare la base della staffa sui fori.                                                                                |
| 5     | Utilizzate un cacciavite per stringere le viti (in dotazione) e fissare fermamente la base della staffa.                  |
| 6     | Allentare la vite di regolazione e ruotare la telecamera IP nella posizione corretta in base alle vostre esigenze.        |

#### Alimentazione della Telecamera IP

Collegare l'alimentatore al connettore di alimentazione della telecamera IP e connettere l'alimentatore alla presa elettrica.

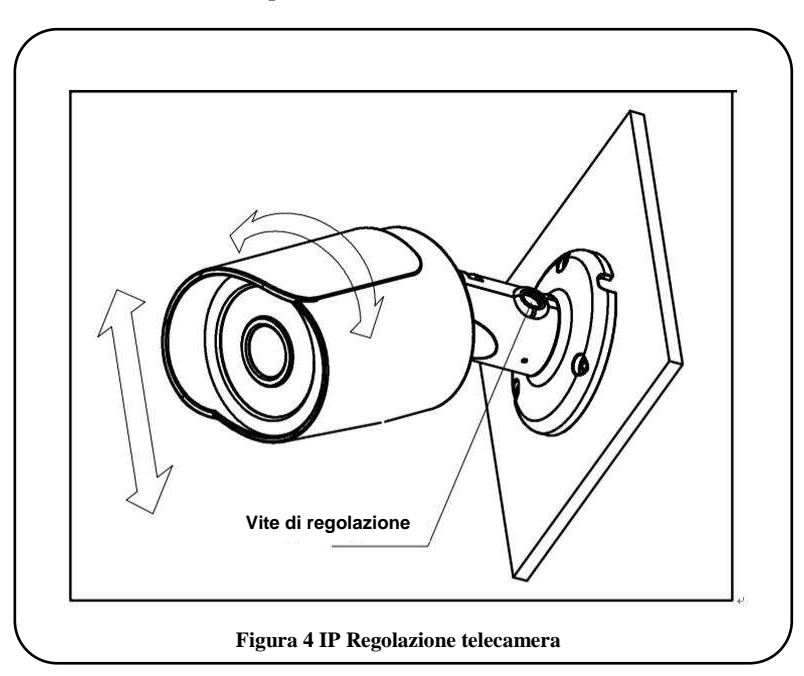

### Connessione della telecamera IP al RISCO Cloud

La telecamera IP supporta la connessione di rete LAN.

#### Connessione ad una rete LAN

Il collegamento della telecamera IP a una rete tramite la LAN (Local Area Network) consente una facile connessione se la modalità UPnP è presente e abilitata nel router del cliente. In caso contrario viene richiesta una configurazione manuale del router del cliente.

- 1. Collegare il cavo di rete in ingresso alla porta di rete sulla telecamera IP.
- 2. Aspettare un paio di minuti mentre la telecamera IP si connette automaticamente al RISCO Cloud.
- 3. Definire le impostazioni della telecamera IP (Consultare il manuale installatore "Gestione Area Installatore del Cloud RISCO").

Dopo aver provato ad aggiungere la telecamera utilizzando le informazioni presenti nel manuale "Gestione Area Installatore del Cloud RISCO", se la telecamera non si connette al cloud provare a spegnere e riaccendere sia la telecamera che il router del cliente. Nel caso in cui manchi ancora la connessione con il cloud fare riferimento al paragrafo "Risoluzione dei problemi" presente in questo manuale.

## **Risoluzione Problemi**

## Errori sulla configurazione Internet UPnP

Non tutti i router supportano il protocollo UPnP e in alcuni router questa funzionalità viene disabilitata per scelta. Se si è tentato di configurare automaticamente la connessione della telecamera su Internet, e appare il messaggio "Errore UPnP Client" o errori simili, bisogna impostare manualmente la connessione sia sulla la telecamera che sul router.

#### Passo 1: Indirizzo IP della Telecamera

Utilizzare l'interfaccia del router per identificare l'indirizzo IP della telecamera. L'interfaccia del router solitamente può essere aperta utilizzando qualsiasi Web Browser.

- 1. Inserire l'indirizzo IP locale del router nel campo indirizzi del browser. Viene visualizzata la pagina di accesso del router.
- 2. Inserire username e password nel box e fare clic su OK / Login.

NOTA: Per ulteriori informazioni su come navigare sul router specifico, controllare il manuale utente del proprio router.

- **DHCP Client Table** To Sort by IP Address . Expires Interface IPv4 Address MAC Address Client Name Time 192.168.1.102 00:0C:6E:1D:02:C6 user-PC LAN 19:00:46 Delete 192.168.1.105 BC:92:6B:19:A6:66 19:23:09 Yarons-iPhone Wireless Delete 192.168.1.107 00:0C:D3:13:F0:76 PZC3MW032W00045 Wireless 20:56:14 Delete PZC3MW032W00020 192.168.1.112 90:02:A9:37:D8:20 19:00:49 LAN Delete
- 3. Trovare la Tabella DHCP.

#### Figura 15 Esempio Tabella DHCP

4. Prendere nota dell'indirizzo IP della telecamera che si vuole configurare manualmente.

#### Passo 2 : Impostazioni Telecamera

Utilizzare l'interfaccia della telecamera per impostare la telecamera. L'interfaccia della telecamera può essere aperta utilizzando qualsiasi Web Browser.

- 1. Digitare l'indirizzo IP della telecamera nel campo dell'indirizzo del browser per aprire l'interfaccia della Telecamera.
- 2. Quando viene visualizzata la pagina di login, inserire la User e Password nei relativi campi e fare clic su Login.

NOTA – Di Default la User e la Password sono "admin" in entrambi i campi. Una volta che la telecamera si è connessa al Cloud la password viene automaticamente modificata in "\_AdmiN\_Indirizzo MAC Telecamera" senza i delimitatori (es.\_AdmiN\_AABBCCDDEEFF).

 Una volta effettuato il Login selezionare Setup > Network > UPnP. I parametri UPnP vengono visualizzati.

| IP Camera      |                           |              |              | Live              | Playback      | Setup           | Alarm | Logout |
|----------------|---------------------------|--------------|--------------|-------------------|---------------|-----------------|-------|--------|
| ⊳ Camera       | UPnP                      |              |              |                   |               |                 |       | 0      |
| Network TCP/IP | Enable     Port Mapping I | Mode Auto V  | Router State | Mapping Succeeded |               |                 |       |        |
| Connection     |                           | Service Name | Protocol     | Internal Port     | External Port | Status          |       |        |
| > PPPoE        |                           | WebService   | TCP          | 80                | 60326         | Mapping Succee  | ded   |        |
| > DDNS         | ✓                         | PrivService  | TCP          | 58527             | 58527         | Mapping Succee  | ded   | $\sim$ |
| IP Filter      | ✓                         | PrivService  | UDP          | 63239             | 63239         | Mapping Succee  | ded   |        |
| SMTP(Email)    |                           | RTSPService  | TCP          | 50092             | 50092         | Mapping Succeer | ded   |        |
| > UPnP         | ⊻                         | SSLService   | TCP          | 47827             | 47827         | Mapping Succeer | ded   |        |
| > SNMP         |                           |              |              |                   |               |                 |       |        |
| > Bonjour      |                           |              |              |                   |               |                 |       |        |
| Multicast      |                           |              |              |                   |               |                 |       | ~      |
| > WIFI         | Add Manaisa               | Refrect 0    | 2140         |                   |               |                 |       |        |
| > 802.1x       | And watched               | Keirean      | ave          |                   |               |                 |       |        |
| > QoS          |                           |              |              |                   |               |                 |       |        |
| ⊳ Event        |                           |              |              |                   |               |                 |       |        |
| Storage        |                           |              |              |                   |               |                 |       |        |

Figura 16 Parametri UPnP

- 2. Deselezionare la casella "Enable" e cliccare su "Save"
- 3. Selezionare TCP/IP. La pagina parametri TCP/IP è visualizzata.

| IP Camera    |                        |                                | Live | Playback | Setup | Alarm | Logout |
|--------------|------------------------|--------------------------------|------|----------|-------|-------|--------|
| ⊳ Camera     | TCP/IP                 |                                |      |          |       |       | (      |
| > TCP/IP     | Host Name              | IPC                            |      |          |       |       |        |
| > Connection | Ethernet Card          | Wire(DEFAULT) V Set as Default |      |          |       |       |        |
| > PPPoE      | Mode                   | Static ODHCP                   |      |          |       |       |        |
| > DDNS       | MAC Address            | 02 . 02 . a9 . 41 . 62 . e0    |      |          |       |       |        |
| > IP Filter  | IP Version             | IPv4                           |      |          |       |       |        |
| SMTP(Email)  | IP Address             | 192 16 0 69                    |      |          |       |       |        |
| > UPnP       | Subnet Mask            | 255 . 255 . 255 . 0            |      |          |       |       |        |
| > SNMP       | Default Gateway        | 192 . 168 . 0 . 1              |      |          |       |       |        |
| > Bonjour    | Preferred DNS Server   | 151 . 99 . 125 . 2             |      |          |       |       |        |
| Multicast    | Alternate DNS Server   | 151 . 99 . 125 . 3             |      |          |       |       |        |
|              | Enable ARP/Ping to set | IP address service             |      |          |       |       |        |
|              |                        |                                |      |          |       |       |        |
| > QoS        |                        | Default Refresh                | Save |          |       |       |        |
| ► Event      |                        |                                |      |          |       |       |        |
| Storage      | <u>2</u>               |                                |      |          |       |       |        |

Figura 17 Parametri TCP/IP

- 4. Selezionare modo "Static" e inserire tutti i dati relativi alla propria rete per poter effettuare la connessione ad Internet.
- 5. Cliccare su "Save"

6. Selezionare Connection. La pagina parametri Connessione è visualizzata.

| IP Camera                              |                |         | Live         | Playback | Setup | Alarm | Logout |
|----------------------------------------|----------------|---------|--------------|----------|-------|-------|--------|
| Camera                                 | Connection     |         |              |          |       |       | ?      |
| > TCP/IP                               | Max Connection | 10      | (1~20)       |          |       |       |        |
| Connection     PPPoE                   | UDP Port       | 47778   | (1025~65534) |          |       |       |        |
| > DDNS                                 | HTTP Port      | 10080   |              |          |       |       |        |
| > IP Filter<br>> SMTP(Email)           | MISP POIL      | 4/004   |              |          |       |       |        |
| > UPnP                                 | HTTPs Port     | 47443   |              |          |       |       |        |
| <ul><li>SNMP</li><li>Bonjour</li></ul> |                | Default | Refresh      | Save     |       |       |        |
| > Multicast                            |                |         |              |          |       |       |        |
| > WIFI<br>> 802.1x                     |                |         |              |          |       |       |        |

Figura 18 Parametri di Connnessione

7. Inserire per ogni protocollo (TCP, UDP, HTTP, RSTP, HTTPs) il numero di porta che si intende utilizzare. Successivamente attraverso il Router queste porte dovranno essere aperte sia in ingresso che in uscita.

| TCP Port          | Impostare la porta TCP che si vuole definire per la telecamera (nel nostro esempio la 47777).                                                                                                    |
|-------------------|----------------------------------------------------------------------------------------------------|
| UDP Port          | Set the UDP port (nel nostro esempio 47778)                                                                                                    |
| HTTP Port         | Di Default la porta HTTP per la connessione alla telecamera<br>via WEB è settata su 80 (standard). Si consiglia di cambiare<br>anche questa porta. Ricordarsi che una volta modificata la<br>porta HTTP, per connettersi alla telecamera via web la<br>sintassi è la seguente: <b>"Indirizzo IP:Nuova porta"</b> |
| <b>RTSP Port:</b> | Di default la porta è la 554 (nel nostro esempio la 47554).                                                                                                    |
| HTTPS Port        | La porta di default è la numero 443, e può essere cambiata<br>con qualsiasi altra porta dalla 1024 alla 65535 (nel nostro<br>esempio la 47443).                                                                                                    |

- 8. Cliccare su Save
- 9. Ripetere i passi appena descritti per aggiungere ulteriori telecamere. ricordandosi di utilizzare **Indirizzi IP differenti e Porte differenti per ogni Telecamera**.

#### Passo 3: Apertura porte sul Router (Ports Forwarding)

Di default le caratteristiche di sicurezza su molti router impediscono l'accesso ai dispositivi installati in casa/Azienda attraverso Internet. Per aprire una porta, è necessario abilitare il "ports forwarding" sul router. Visto la varietà di Router in commercio, le interfacce grafiche potranno sicuramente variare, ma in genere, per aprire una porta si dovrebbe procedere nel seguente modo:

1. Ritornare nell'interfaccia WEB del Router

## NOTA: Per ulteriori informazioni su come navigare sul router specifico, controllare il manuale utente del router.

2. Navigate nei vari menù (solitamente impostazioni avanzate) fino a trovare il Port Forwarding.

| 0 | 0 | Both V | 192 . 168 . 1. 0 |  |
|---|---|--------|------------------|--|
| 0 | 0 | Both 🔻 | 192 . 168 . 1. 0 |  |
| 0 | 0 | Both ¥ | 192.168.1.0      |  |
| 0 | 0 | Both ¥ | 192 . 168 . 1. 0 |  |
| 0 | 0 | Both ¥ | 192 . 168 . 1. 0 |  |
| 0 | 0 | Both 🔻 | 192 . 168 . 1. 0 |  |
| 0 | U | Both V | 192 . 168 . 1. 0 |  |
| 0 | 0 | Both ¥ | 192 . 168 . 1. 0 |  |
| 0 | 0 | Both 🔻 | 192 . 168 . 1. 0 |  |
| 0 | 0 | Both V | 192 . 168 . 1. 0 |  |
|   |   |        |                  |  |

Figura 19 Esempio di pagina per il Port Forwarding

#### Nota: In questo specifico caso si possono specificare per un particolare indirizzo IP le porte da aprire.

3. Per la Telecamera selezionata inserire tutte le porte da aprire che sono state precedentemente settate nel Passo 2.

| 47777 | 47777 | TCP V | 192 . 168 . 1. 122 |   |
|-------|-------|-------|--------------------|---|
| 47778 | 47778 | UDP V | 192 . 168 . 1. 122 | V |
| 10080 | 10080 | TCP V | 192 . 168 . 1. 122 |   |
| 47554 | 47554 | TCP V | 192.168.1.122      |   |
| 47443 | 47443 | TCP V | 192 . 168 . 1. 122 |   |

Figura 20 Esempio di inserimento dati per il Port Forwarding

## Nota: per i protocolli HTTP, RSTP e HTTPs sulle porte assegnate è sufficiente aprire il protocollo TCP

- 4. Salvare la configurazione sul proprio Router
- 5. Disalimentare e rialimentare la telecamera.
- 6. Ripetere la sopra descritta procedura per ogni telecamera installata ricordandosi di utilizzare **Indirizzi IP differenti e Porte differenti per ogni Telecamera**.

## Specifiche Tecniche

#### Specifiche:

Si prega di fare riferimento alla seguente tabella per le Specifiche del prodotto.

| Parametro                                                                 |                                |                                                                                                    |
|---------------------------------------------------------------------------|--------------------------------|----------------------------------------------------------------------------------------------------|
| ŝ                                                                         | Processore                     | TI Davinci alte prestazioni DSP                                                                                                    |
| ister                                                                     | OS                             | Embedded LINUX                                                                                                    |
| па                                                                        | Risorse Sistema                | Supporta connessione real-time della rete, registrazione locale e operazioni remote simultaneamente.                                                                                                    |
|                                                                           | Interfaccia Utente             | Operazioni remote attraverso interfaccia WEB, DSS, PSS. simultaneamente                                                                                                    |
|                                                                           | Stato Sistema                  | Statistiche traffico, Log, Versione Software                                                                                                    |
| p                                                                         | Sensore Video                  | 1/3-inch CMOS                                                                                                    |
| aran                                                                      | Pixel                          | 1280(H)*960(V)                                                                                                    |
| netr                                                                      | Gain Control                   | Fisso/Automatico                                                                                                    |
| i <i< td=""><td>Bilanciamento Bianco</td><td>Manuale/Automatico</td></i<> | Bilanciamento Bianco           | Manuale/Automatico                                                                                                    |
| deo                                                                       | BLC                            | On/Off                                                                                                    |
|                                                                           | Modo Esposizione               | Manuale/Automatico<br>PAL: It ranges from 1/3 to 1/10000.<br>NTSC: It range da 1/4 to 1/10000.                                                                                                    |
|                                                                           | Compressione Video<br>Standard | H264/H.264H/MJPEG                                                                                                    |
| Video Frame Rate                                                          |                                | PAL:<br>Main stream(1280*960@25fps)<br>extra stream 1 (704*576@25fps)<br>extra stream 2 (1280*720@8fps)<br>NTSC:<br>Main stream(1280*960@30fps)<br>extra stream 1 (704*480@30fps)<br>extra stream 2 (1280*720@1fps) |
|                                                                           |                                | Note: Extra stream 2 actual frame depends on device max capacity set and is adjustable within capacity set.                                                                                                    |
|                                                                           | Video Bit Rate                 | H.264: 56Kbps-6144Kbps<br>MJPEG regolabile e Bit Rate regolabile.<br>Supporto personalizzato.                                                                                                    |
|                                                                           | Video Flip                     | Supporta funzione mirror.<br>Supporta funzione flip.                                                                                                    |
|                                                                           | Foto                           | Massimo 1f/s. L'estensione del file è JPEG.                                                                                                    |
|                                                                           | Zone di Mask                   | Supporta un massimo 4 zone di mascheramento immagine                                                                                                    |
|                                                                           | ROI                            | Support 4 ROI                                                                                                    |
|                                                                           | Video Setup                    | Impostazione dei parametri quali luminosità e contrasto.                                                                                                    |
|                                                                           | Informazioni Video             | Titolatura canale, titolatura Ora, rilevatore movimento, mascheramento                                                                                                    |
|                                                                           | Lente                          | 3.6mm. Fuoco Fisso. Angolo di visione: 70(H) *51.5(V)                                                                                                    |
|                                                                           | Interfaccia lente              | M12                                                                                                    |
| קגוַ⊴                                                                     | Priorità di registrazione      | Manuale > Video detect > Programmatore orario                                                                                                    |
| egistra<br>one e<br>ackup                                                 | Gestione Storage               | Supporta storage NAS                                                                                                    |
| Re                                                                        | Rete Cablata                   | 1 ingresso porta Ethernet, 10/100 Base-T Ethernet                                                                                                    |
| te                                                                        | Protocolli di Rete             | Standard HTTP, TCP/IP, ARP, IGMP, ICMP, RTSP, RTP, UDP, RTCP,                                                                                                    |

| Parametro |                       |                                                                            |
|-----------|-----------------------|----------------------------------------------------------------------------|
|           |                       | SMTP, FTP, DHCP, DNS, DDNS, PPPOE, UPNP, NTP, Bonjour, SNMP.               |
|           | Operazioni Remote     | Monitoraggio, Impostazione Sistema, Scarico File, Informazioni di          |
|           |                       | accesso, manutenzione, upgrade ecc.                                        |
|           | Illuminatore IR       | Illuminatore IR a 30 LED portata 20-30M.                                   |
| -         |                       | DC 12V                                                                     |
| ar        |                       | POE                                                                        |
| an        | Alimentazione         | Attenzione !                                                               |
| letr      |                       | Non collegare queste due alimentazioni al dispositivo simultaneamente; può |
| -<br>0    |                       | causare danni al dispositivo!                                              |
| ien       | 0                     | DC 12V                                                                     |
| iera      | Consumo               | 5 W MAX                                                                    |
|           | Temperatura di lavoro | -20°C~+60°C                                                                |
|           | Umidità sopportata    | ≤95%                                                                       |
|           | Dimensioni (mm)       | 70*66*160                                                                  |
|           | Peso                  | 500g (confezione esclusa)                                                  |
|           | Installazione         | Installazione con staffa.                                                  |

## NOTE

## Garanzia Limitata RISCO Group

RISCO Ltd., its subsidiaries and affiliates (the "Seller") warrants its products to be free from defects in materials and workmanship under normal use for 24 months from the date of production. Because the Seller does not install or connect the product, and because the product may be used in conjunction with products not manufactured by the Seller, the Seller cannot guarantee the performance of the security system which uses this product. The Seller's obligation and liability under this warranty is expressly limited to repairing and replacing, at the Seller's discretion, within a reasonable time after the date of delivery, any product not meeting these specifications. The Seller makes no other warranty, expressed or implied, and makes no warranty of merchantability or of fitness for any particular purpose. Under no circumstances should the Seller be liable for any consequential or incidental damages for breach of this or any other warranty, expressed or implied, or upon any other basis of liability whatsoever. The Seller's obligation under this warranty shall not include any transportation charges or costs of installation or any liability for direct, indirect, or consequential damages or delay. The Seller does not warrant that the product may not be compromised or circumvented; that the product will prevent any personal injury or property loss by burglary, robbery, fire or otherwise; or that the product will in all cases provide adequate warning or protection. The buyer/customer understands that a correctly installed and maintained alarm may only reduce the risk of burglary, robbery or fire without warning, but is not an insurance or a guarantee that such an event will not occur or that there will be no personal injury or property loss as a result thereof. Consequently the Seller shall have no liability for any personal injury, property damage or loss based on a claim that the product fails to give warning. However, if the Seller is held liable, whether directly or indirectly, for any loss or damage arising under this limited warranty or otherwise, regardless of cause or origin, the Seller's maximum liability shall not exceed the purchase price of the product, which shall be a complete and exclusive remedy for the Seller. No employee or representative of the Seller is authorized to change this warranty in any way or grant any other warranty. Batteries installed in or used with the products are explicitly excluded from this or any other warranty. Seller gives no warranty whatsoever as to batteries and buyer's only remedy (if any) shall be in accordance with the warranty provided (if and to the extent provided) by the manufacturers of batteries.

WARNING: This product should be tested at least once a week.

**CAUTION:** Risk of explosion if battery is replaced by an incorrect type. Dispose of used batteries according to local regulations.

## Contattare il proprio Installatore / Fornitore

Per supporto tecnico, acquisto di componenti aggiuntivi o domande circa la propria telecamera contattare:

| Indirizzo, telefono,<br>e-mail Azienda: |  |
|-----------------------------------------|--|
| Contatto / Ufficio:                     |  |
| Orario di lavoro:                       |  |
| URL sito Web:                           |  |
| Logo azienda:                           |  |
| Informazioni aggiuntive:                |  |

### **Contattare RISCO Group**

RISCO Group è impegnata sul fronte dell'assistenza alla clientela e al prodotto. Per contattarci visitare il nostro sito (www.riscogroup.it) o utilizzare i seguenti numeri telefonici e indirizzi e-mail:

#### United Kingdom

Tel: +44-(0)-161-655-5500 support-uk@riscogroup.com

Italy Tel: +39-02-66590054 support-it@riscogroup.com

Spain Tel: +34-91-490-2133 support-es@riscogroup.com

France

Tel: +33-164-73-28-50 support-fr@riscogroup.com **Belgium (Benelux)** Tel: +32-2522-7622 support-be@riscogroup.com

USA Tel: +1-631-719-4400 support-usa@riscogroup.com

**Brazil** Tel: +55-11-3661-8767 support-br@riscogroup.com

China (Shanghai) Tel: +86-21-52-39-0066 support-cn@riscogroup.com China (Shenzhen) Tel: +86-755-82789285 support-cn@riscogroup.com

**Poland** Tel: +48-22-500-28-40 support-pl@riscogroup.com

Israel Tel: +972-3-963-7777 support@riscogroup.com

Australia Tel: +1800-991-542 support-au@riscogroup.com

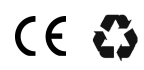

Tutti i diritti riservati.

Nessuna parte di questo documento può essere riprodotta in alcuna forma senza permesso scritto dell'editore.

© RISCO Group 06/2014

5IN2193 B-IT